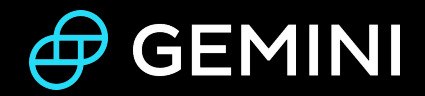

# How To Buy Crypto on the Gemini Mobile App and Website

Last updated February 2022

### Contents

#### Introduction

- 1. Gemini Mobile App
  - Step 1: Select a crypto to buy
  - Step 2: Choose your buy order type
  - Step 3: Enter the buy amount
  - Step 4: Choose a payment method
- 2. Gemini Website
  - <u>Step 1: Select a crypto to buy</u>
  - Step 2: Create your order
  - Step 3: Choose a payment method
  - Step 4: Review and confirm

### Introduction

At Gemini, our core product is a simple and secure on-ramp to the world of crypto. Whether you're on the go, looking to implement a sophisticated trading strategy, or just trying to make your first crypto purchase, we have the tools for you to take control of your crypto journey.

Here, we'll walk you through the two main venues where you can buy and sell crypto on Gemini: the **Gemini Mobile App** and **Website**. We'll also highlight some of the other functionalities available to you on Gemini, including **recurring buys** and creating **price alerts**.

Once you've <u>opened a Gemini account</u> and been verified, you'll need to fund your account in order to buy crypto on Gemini. You can explore <u>all the ways to</u> <u>fund your Gemini account here</u>, including using your debit card, initiating a wire or bank transfer, or using Apple Pay and Google Pay.

### **Gemini Mobile App**

Once you've downloaded the Gemini Mobile App, had your account verified, and <u>linked your funding source</u>, you can buy and sell more than 70 cryptos in just a few steps.

#### Step 1: Select the crypto you want to buy

When you open the Gemini Mobile App, you'll land on <u>the Homepage</u> where you can explore your overall portfolio, top movers, and your watchlist. Tap on the Market tab at the bottom left of your screen to find a list of all the cryptos you can buy and sell on the Gemini exchange.

Once you select a crypto, the next screen will display information about the crypto you've chosen. To make your first purchase, tap trade and select the buy option.

• **Price Alerts**: If you're seeking updates on price movements, you have the option to set up a price alert. On the price page for your selected crypto, you'll see a bell with a plus sign in the top right corner. Tap the bell to create a general **market alert** that notifies you of significant price movements, or create your own **custom alert**.

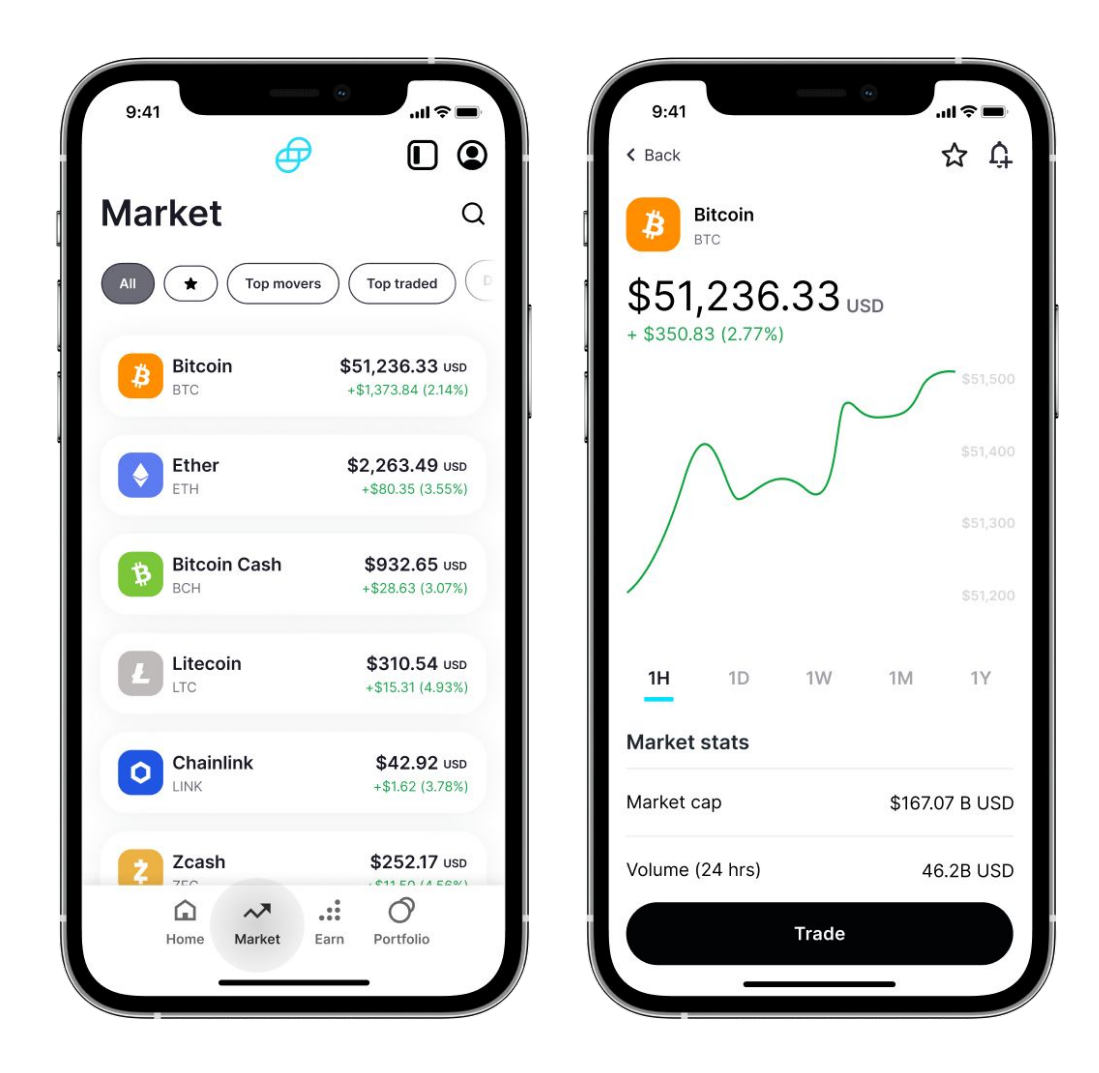

### Step 2: Select a buy order type

After tapping buy, you'll have the option to choose whether you want to place a **one-time purchase** or a **recurring buy**. If you select a recurring buy you'll have the option to choose between daily, weekly, twice monthly, or monthly purchases.

#### Step 3: Enter the amount you want to buy

Next, you'll be prompted to enter the amount you'd like to purchase. Once you've entered the amount, click continue. For those cryptos available in <u>Gemini</u> <u>Earn</u>, you'll be prompted to choose whether you want to buy and immediately move your crypto into Earn, where you can earn up to 8.05% APY on certain types of crypto. Earn is available in the U.S., Singapore, and Hong Kong.

### Step 4: Choose you payment method and confirm

The next screen will show your payment options. Select your preferred method of payment, review your trade details, and swipe to confirm your order.

To sell crypto, simply select your chosen crypto from the Market tab. Once you tap trade you can select sell, enter the amount you wish to sell and swipe to confirm.

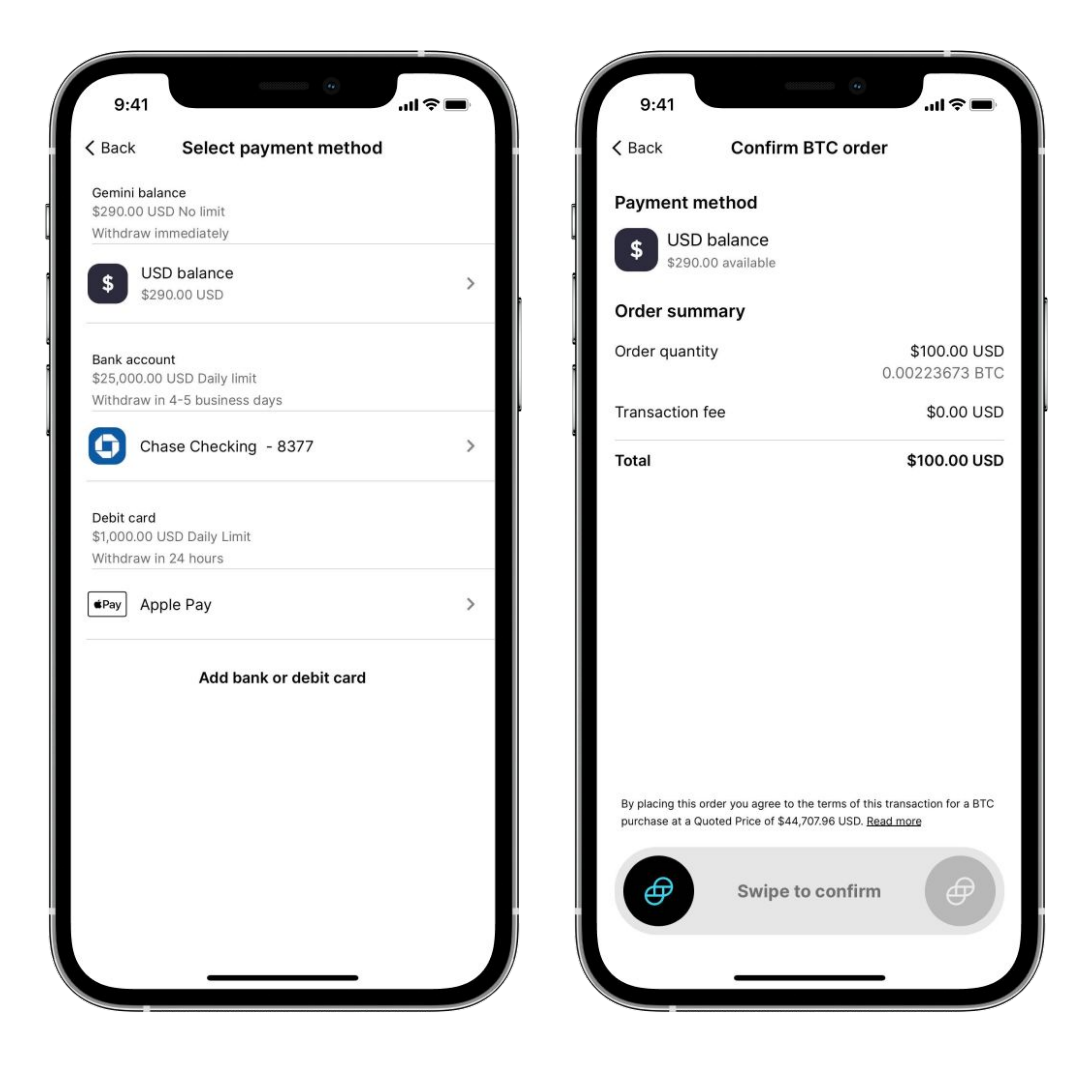

### **Gemini Website**

Once your Gemini account has been verified and you've linked a funding source, you'll also be able to start buying crypto on the Gemini Website in just a few steps.

#### Step 1: Select the crypto you want to buy

Once you've logged into the Gemini Website, you'll land on <u>the Homepage</u>. Navigate to the Market tab, where you can browse the 70+ tokens available to buy and sell on Gemini. Select View details on the crypto you want to buy.

| Home Market Earn Portfolio             |                 |             | \$ USD <sup>←</sup> → | Transfer 오 Account ᅌ <sup>ඟ</sup> |
|----------------------------------------|-----------------|-------------|-----------------------|-----------------------------------|
| All * Watchilist Top movers Top traded | Q Search market |             |                       |                                   |
| Cryptos                                | Price           | 24hr Change | % Change              |                                   |
| Ether<br>ETH                           | \$3,236.69 USD  | +\$101.12   | +3.23%                | View details                      |
| Bitcoin<br>BTC                         | \$44,408.46 USD | +\$171.92   | +0.39%                | View details                      |
| Litecoin<br>LTC                        | \$140.65 USD    | +\$5.44     | +4.02%                | View details                      |
| Smooth Love Potion                     | \$0.02972 USD   | +\$0.01056  | +54.80%               | View details                      |
| <b>Terra</b><br>LUNA                   | \$57.12 USD     | -\$0.43     | -0.75%                | View details                      |
| Rolygon                                | \$2 04987 tien  | ±\$∩ ∩0735  | + <i>1</i> 08%        | View details                      |

#### Step 2: Create your order

Once on the page of the crypto you want to buy, you'll see a variety of information about the crypto. On the right side panel of the page, start filling out the fields under Make a trade. Decide whether you want to make a **one-time** or **recurring order**, and how much you want to buy. Depending on your jurisdiction, you may also have the option to immediately transfer crypto you purchase directly into <u>Gemini Earn</u>, if the crypto is supported in Earn, by toggling Transfer to Earn.

• **Price Alerts**: If you're seeking updates on price movements, you have the option to set up a price alert. On the price page for your selected crypto, you'll see a bell with a plus sign in the top right corner. Tap the bell to create a general **market alert** that notifies you of significant price movements, or create your own **custom alert**.

|                                           | Make a trade                   |
|-------------------------------------------|--------------------------------|
| Home Market Earn Portfolio                |                                |
| ✓ Back                                    | Buy Sell Convert               |
| Bitcoin BTC                               | How often?                     |
| \$44,408.46 USD<br>\$350.83 (2.77%) 1D 1W | Once 🗸                         |
|                                           | How much?                      |
| An Marine Marine                          | \$ 100 USD                     |
| when he                                   | \$50 \$100 \$500 \$1000        |
| VV                                        | APY on your purchase ③         |
| 21 23 25 27 29 FEB 03 05 08 11 13         | Continue                       |
|                                           | Looking for other order types? |

#### Step 3: Choose your payment method

#### Step 4: Review your order, and click Confirm!

To sell your crypto on the Gemini Website, simply select a crypto from the Market tab or from your portfolio. Once on the crypto's price page, you can toggle the sell order type on the right side panel, enter the amount you wish to sell, and click confirm.

| 0                                |         |     |      |              |                | <                                                                                                    | Confirm BTC o               | order            |
|----------------------------------|---------|-----|------|--------------|----------------|----------------------------------------------------------------------------------------------------|-----------------------------|------------------|
| Home Market Earn Portfolio       |         |     |      |              | Payment method |                                                                                                    |                             |                  |
| < Back Bitcoin                   | втс     |     |      |              |                | \$                                                                                                    | USD balance<br>\$290.00 USD | >                |
| \$44,408.4<br>+ \$350.83 (2.77%) | 46 usd  |     |      |              |                | Order s                                                                                                    | ummary                      |                  |
| man and man                      |         |     |      | Order amount |                | \$100.00 USE<br>.00224314 BTC                                                                                                    |                             |                  |
| MM                               | he ww   | Ŵ   | v. / | N            | لر             | Transac                                                                                                    | tion fee                    | < \$0.01 USE     |
| V W                              |         |     |      | WW           | M              | Total                                                                                                    | Quality                     | \$100.00 USL     |
| 21 23 2                          | 5 27 29 | FEB | 03   | 05           | 08             | Bustasias                                                                                                    |                             | Trust Components |
|                                  |         |     |      |              |                | By placing this order, you authorize Gemini Trust Company to<br>debit \$100.00 USD from your account balance for a BTC<br>purchase at a quoted price of \$44,580.32 USD. |                             |                  |

We are dedicated to providing you with the most seamless crypto experience. We will continue to provide our users with the tools to build your crypto portfolio.

We are thrilled to be on this journey with you as we continue on our mission to unlock the next era of financial, creative, and personal freedom.

For additional help, visit our <u>support page</u>.

## 👉 GEMINI